# **Troubleshoot NTP synchronization & update configuration on Cyber Vision Center**

# Contents

Steps to Validate NTP server peering NTP client association Check the current date Check NTP daemon status Change NTP configuration Validate NTP configuration NTP mode 6 Vulnerability Option #1: Use of Access Lists Option #2: From the ntp.conf file

# Introduction

This document describes how to validate NTP configuration, change & troubleshoot the NTP service. Its applicable for Cyber Vision Center 2.x, 3.x, 4.x software trains.

## Steps to Validate NTP server peering

ntpq -c peer <peer device IP>

With peering, the center gets its time off a peer device like a router or a Gateway in the network.

## **NTP client association**

The NTP association shows the status of the client associations to each NTP server.

ntpq -c associations <device where the time is synchronized>

Sample output:

| root@center:~# ntpq -c associations 169.254.0.10 |       |        |       |       |      |           |            |      |  |  |  |
|--------------------------------------------------|-------|--------|-------|-------|------|-----------|------------|------|--|--|--|
| ind                                              | assid | status | conf  | reach | auth | condition | last_event | cnt  |  |  |  |
| ===:                                             |       |        | ===== |       |      |           |            | ==== |  |  |  |
| 1                                                | 48380 | 961a   | yes   | yes   | none | sys.peer  | sys_peer   | 1    |  |  |  |
| root@center:~#                                   |       |        |       |       |      |           |            |      |  |  |  |

Example: Issue showing failure with name resolution

| ***Can't find hos | t peer                                 |          |                  |         |           |       |                   |        |
|-------------------|----------------------------------------|----------|------------------|---------|-----------|-------|-------------------|--------|
| server (local     | remote                                 | refid    | st t w           | ihen po | oll reach | delay | offset            | jitter |
| localhost.lo *LOC | ====================================== | . LOCL . | ========<br>10 l | - 6     | 54 377    | 0.000 | ========<br>0.000 | 0.000  |

#### Check the current date

cv-admin@Center:~\$ date

Tue Jul 11 18:01:05 UTC 2023

#### **Check NTP daemon status**

systemctl status ntp

```
• ntp.service - Network time service
Loaded: loaded (/lib/systemd/system/ntp.service; enabled; vendor preset: enabled)
Active: active (running) since Tue 2023-07-11 16:51:49 UTC; 1h 9min ago
Main PID: 1120 (lxc-start)
Tasks: 3 (limit: 77132)
Memory: 4.0M
CGroup: /system.slice/ntp.service
-lxc.monitor.ntpd
L120 /usr/bin/lxc-start -F -n ntpd
-lxc.payload.ntpd
L171 /usr/sbin/ntpd -c /data/etc/ntp.conf -p /run/ntpd.pid -g -n -u ntp -I ntpd-nic
```

#### **Change NTP configuration**

sbs-timeconf -h to learn about the commands to tune NTP on the center. sbs-timeconf -s with IP or hostname.

After the changes, restart the ntp service with the following command:

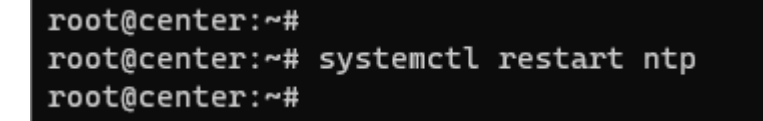

#### **Validate NTP configuration**

cat /data/etc/ntp.conf

#### **NTP mode 6 Vulnerability**

There are two options to resolve this.

**Option #1: Use of Access Lists** 

1. Create rc.local file under /data/etc with this rule (only on eth0 if the deployment has a single interface implementation or in eth1 for dual interface). Sample rules below:

```
iptables -I FORWARD -i eth0 -o brntpd -p udp -m udp --dport 123 -j DROP
iptables -I FORWARD -i eth0 -o brntpd -p udp -m udp -s X.X.X.X -d 169.254.0.10 --dport 123 -j ACCEPT
```

On the command above, X.X.X.X is the IP address of your authorized NTP server. If you have multiple NTP servers, you can add Accept rules for each authorized NTP server used in the solution.

2. Reboot your center

#### **Option #2: From the ntp.conf file**

1. On the /data/etc/ntp.conf file add these two lines to the existing config

restrict default kod nomodify notrap nopeer noquery

restrict -6 default kod nomodify notrap nopeer noquery

2- Restart the ntp service using the command "systemctl restart ntpâ

Both options can be combined for better NTP security as well.